# **OPERATIONS AERONAVALES**

### **Notes préliminaires :**

- traduit par "reverso" avec le concours de Noratlas
- Revu et corrigé par Seg de la FFW05
- les mots ou expressions entre "guillemets" n'ont pas étés traduit car connus de tous.

# 1. Introduction

Une attention particulière a été portée sur les opérations aéronavales pour les rendre plus attractives. Les améliorations majeures sont :

- La possibilité d'ajouter des unités navales directement dans le planificateur de mission.
- La gestion des porte-avions (désormais considérés comme de véritables bases aériennes avec contrôle du trafic aérien et balise "TACAN" spécifique).
- La gestion des IA (Ils peuvent apparaître, rouler, décoller et apponter sur les porte-avions).
- Les opérations aéronavales ont nettement bénéficié des améliorations apportées au modèle de vol.

## 2. Création d'un groupe aéronaval

#### 1: Ajouter une force aéronavale

Une nouvelle icône permet d'ajouter des unités navales. Choisir un porte-avions dans la liste proposée

# Attention ! Il ne peut pas y avoir deux porte-avions du même nom dans la même mission. Ceci altèrerait le code ATC attaché au porte-avions.

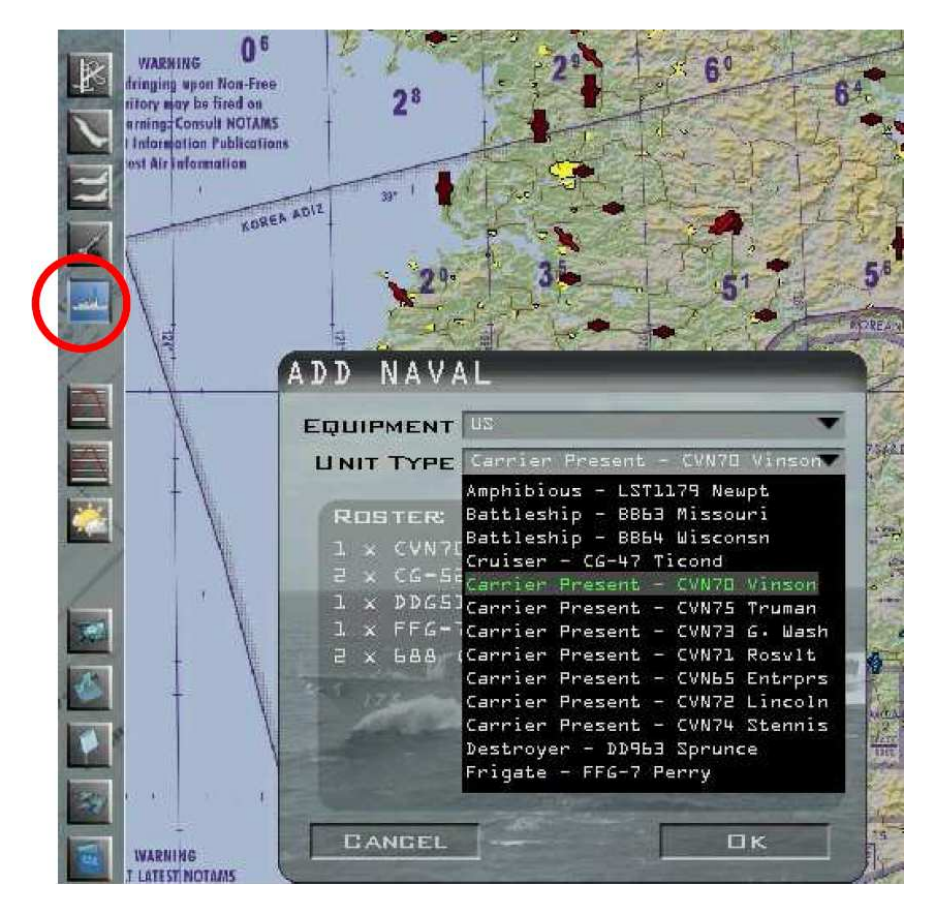

### 2: Ajouter une flottille embarquée

Clickez sur l'icône "airbase" puis sur l'icône du porte-avions (ou sur une autre base aérienne sur la carte), la fenêtre « ajouter escadron » s'ouvrira.

Vous pouvez constater que votre groupe aéronaval est apparu dans la liste des bases aériennes. Choisissez le type d'avion et sélectionnez le groupe aéronaval sur lequel vous souhaitez baser cet escadron embarqué.

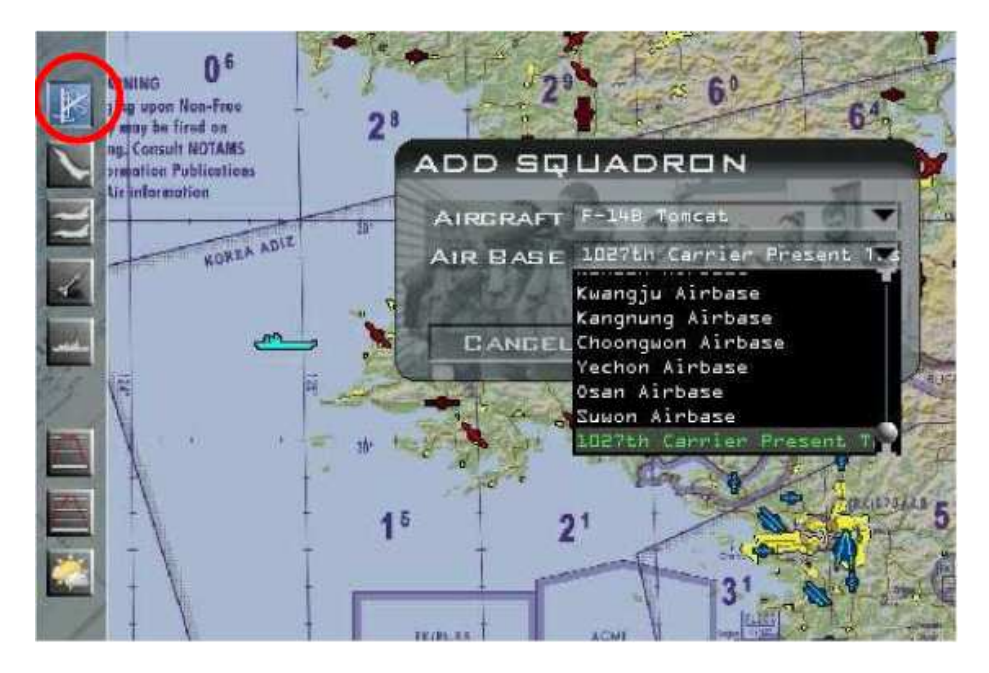

Vous pouvez aussi utiliser directement les boutons "add flight" ou "add package". Dans ce cas, le groupe aéronaval sera affiché dans la liste des bases aériennes.

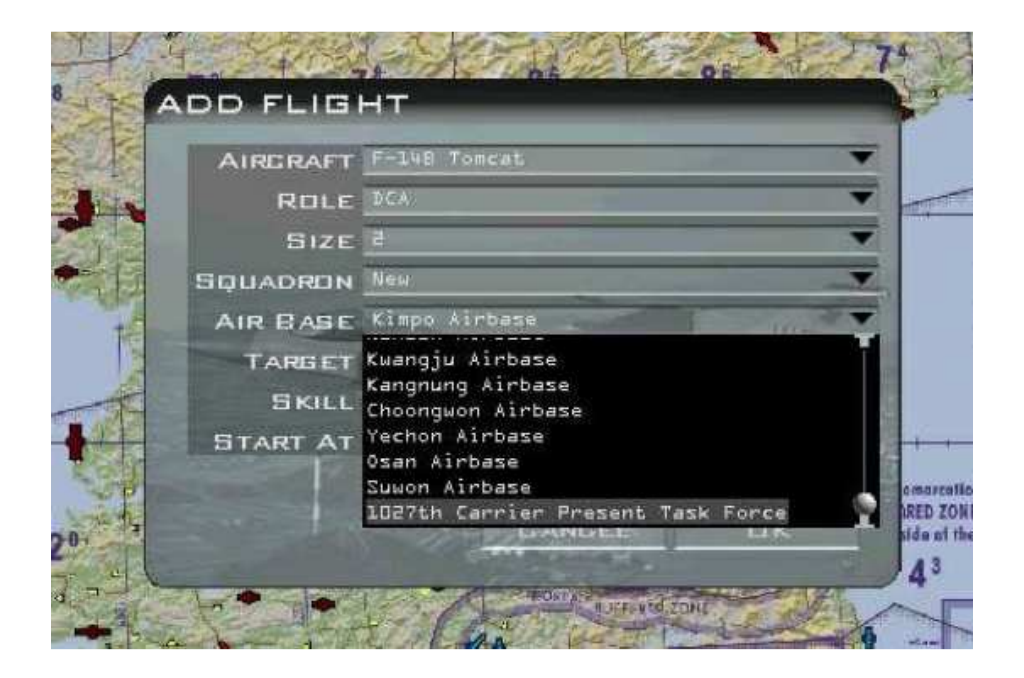

En fait, dès qu'un groupe aéronaval est créé, il prend toutes les caractéristiques d'une base aérienne classique.

# 3. <u>Plan de vol</u>

Le groupe aéronaval suit un circuit prédéterminé (un carré).

Pendant le déroulement d'une mission, le plan de vol est automatiquement mis à jour de sorte que le dernier point de navigation (appontage) sera placé à l'endroit où se trouve réellement le porte-avions. Cette mise à jour s'effectue aussi bien dans l'UI que dans le monde 3D.

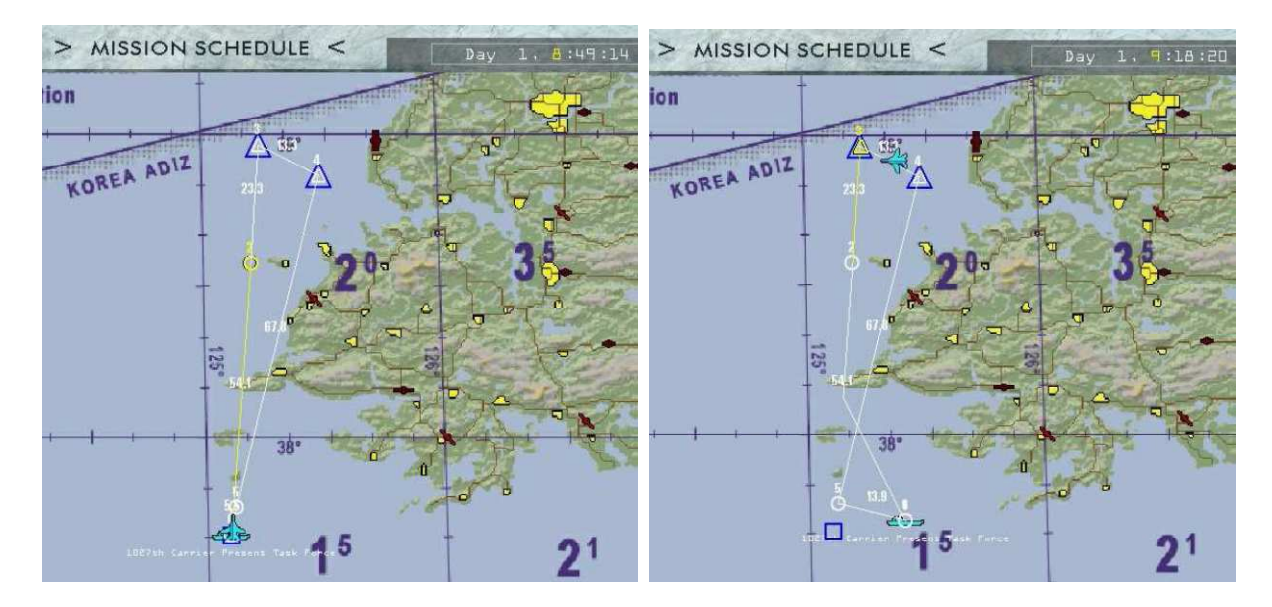

# 4. Paramétrage "ATC & TACANS"

La meilleure façon d'affecter les bonnes fréquences radio est d'utiliser la page "DTC Comms" et son bouton "Set Tower "

|                       |             | CONTRACTOR OF A | All Parcent and and and | and the second second s |
|-----------------------|-------------|-----------------|-------------------------|----------------------------------------------------------------------------------------------------|
| Data Ca               | rtridge     |                 |                         |                                                                                                    |
| TARGETS               |             | EWS             | MODES                   | Соммя                                                                                                    |
| Band                  | VHF         |                 | rier                    |                                                                                                    |
| Provide H             |             |                 |                         | PRINT                                                                                                    |
| Preset #<br>Frequency | 6 <1> Defai | ut 🔲 🗍 👘        |                         | SET TOWER                                                                                                    |
| 16-11                 |             |                 |                         |                                                                                                    |
|                       |             |                 |                         |                                                                                                    |

| <b>Porte avion</b> | <b>TACAN</b> | UHF     | VHF     |
|--------------------|--------------|---------|---------|
| VINSON             | 010 X        | 226,000 | 116,000 |
| ROOSEVELT          | 011 X        | 226,100 | 116,100 |
| TRUMAN             | 012 X        | 226,200 | 116,200 |
| WASHINGTON         | 013 X        | 226,300 | 116,300 |
| LINCOLN            | 014 X        | 226,400 | 116,400 |
| STENNIS            | 015 X        | 226,500 | 116,500 |
| IKE                | 016 X        | 226,600 | 116,600 |
| KENNEDY            | 017 X        | 226,700 | 116,700 |
| KITTY HAWK         | 018 X        | 226,800 | 116,800 |
| CONNIE             | 020 X        | 226,900 | 116,900 |
| AMERICA            | 021 X        | 227,000 | 117,000 |
| MIDWAY             | 023 X        | 227,100 | 117,100 |
| INDEPENDANCE       | 024 X        | 227,200 | 117,200 |
| RANGER             | 025 X        | 227,300 | 117,400 |
| SARAGOTA           | 027 X        | 227,400 | 117,500 |
| ENTERPRISE         | 028 X        | 227,500 | 117,600 |

Liste des canaux TACAN et des fréquences UHF/VHF affectés aux groupes aéronavals:

Attention : les valeurs listées ci-dessus ne suivent pas une progression régulière. Les valeurs manquantes étant déjà affectées à des bases terrestres.

# 5. <u>Roulage et décollage</u>

Vous pouvez entrer en "rampstart", "taxi" ou "take off" (bien que l'option "take off" ne soit pas recommandée).

Les IA peuvent maintenant circuler sur les porte-avions (ils utilisent des cheminements comme sur les bases aériennes classiques).

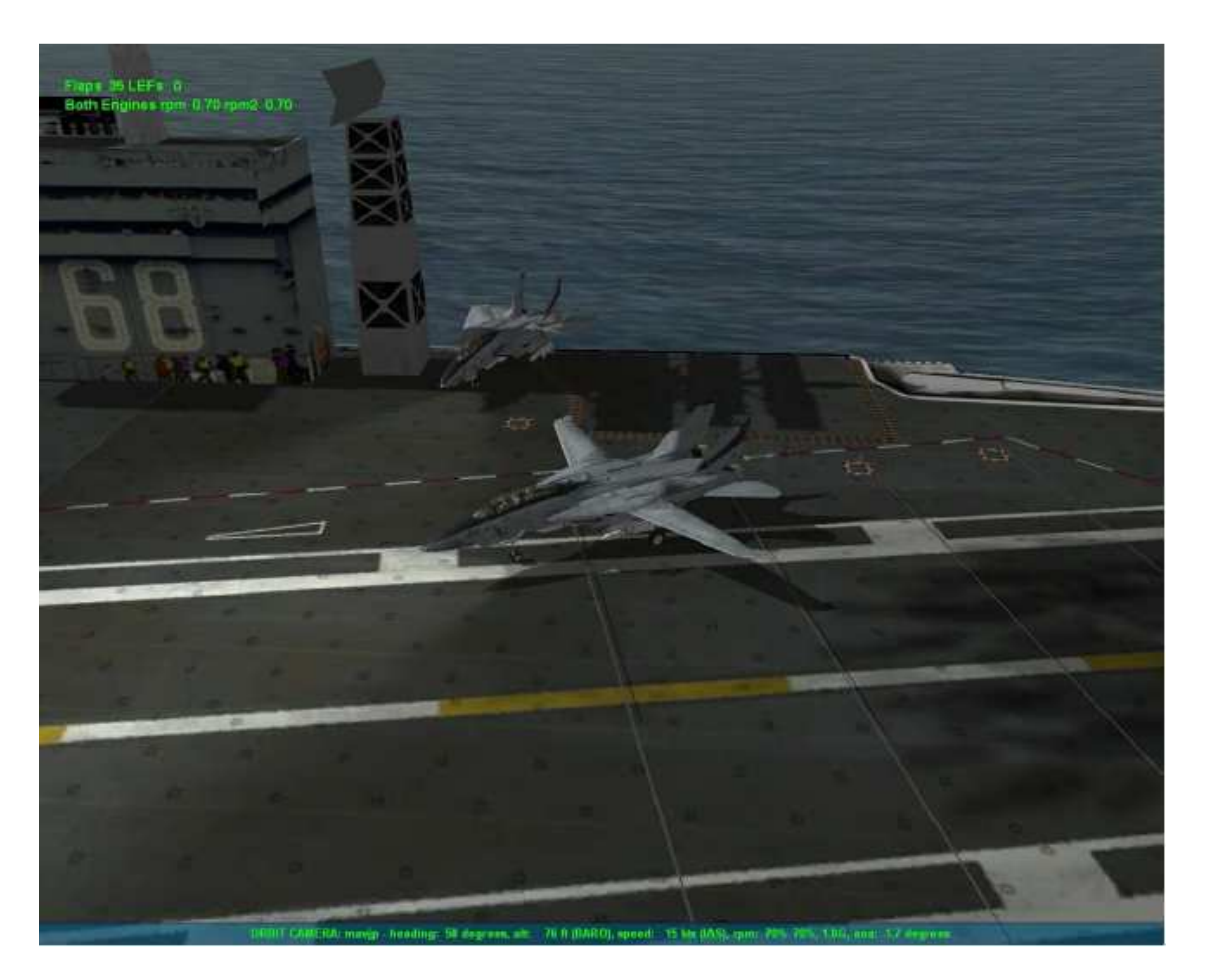

Début du roulage : Notez la position des ailes au parking

Seules les deux catapultes avant peuvent être utilisées. Il est prévu que le leader utilise celle de gauche. Le modèle de vol OFM n'étant pas vraiment adapté aux opérations aéronavales, utilisez uniquement le modèle de vol AFM.

# 6. Procédure de catapultage

1: <u>Avancez vers la catapulte à faible vitesse et bien aligné.</u>

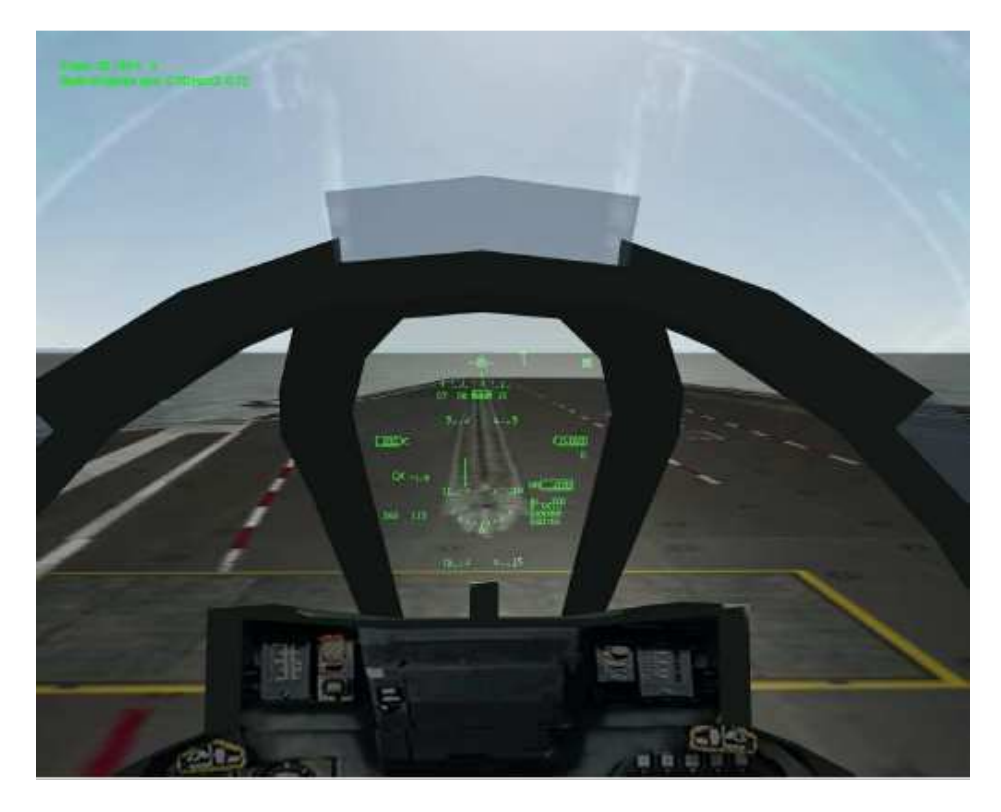

2: <u>Continuez à avancer lentement jusqu'à ce que l'avion soit sur la catapulte et que le train</u> <u>avant (nez) se compresse automatiquement. Une fois le train avant compressé et la catapulte</u> <u>prête, un message rouge s'affiche en haut à gauche de l'écran.</u>

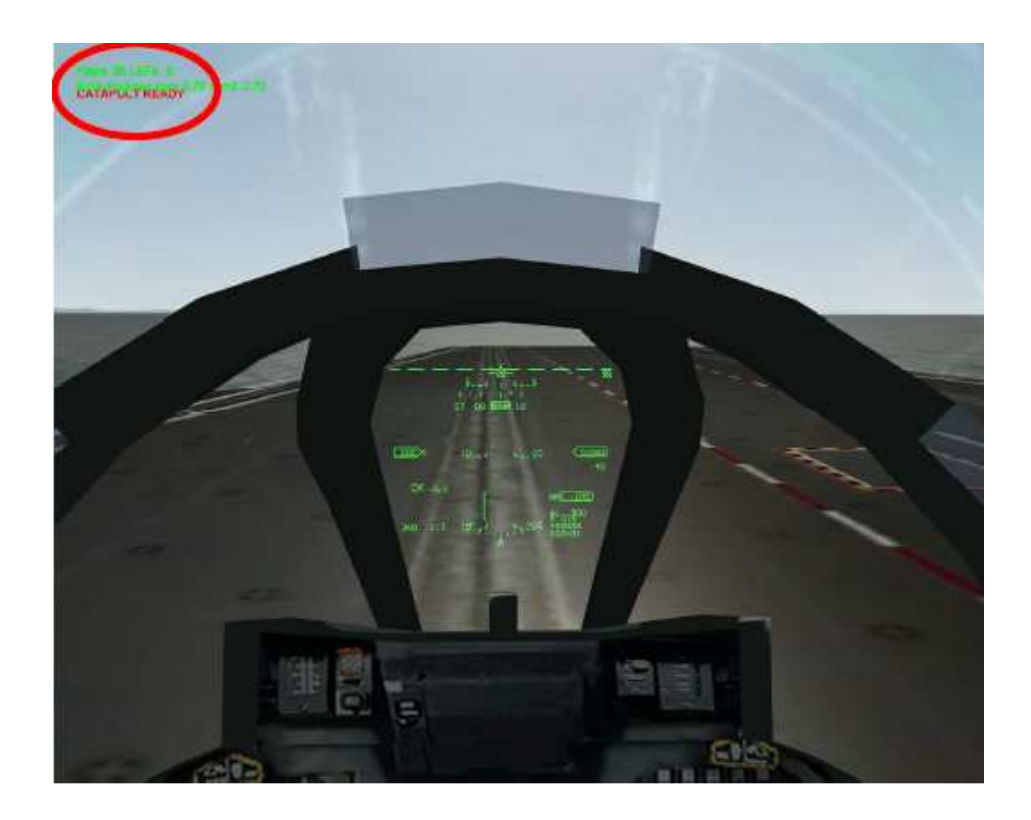

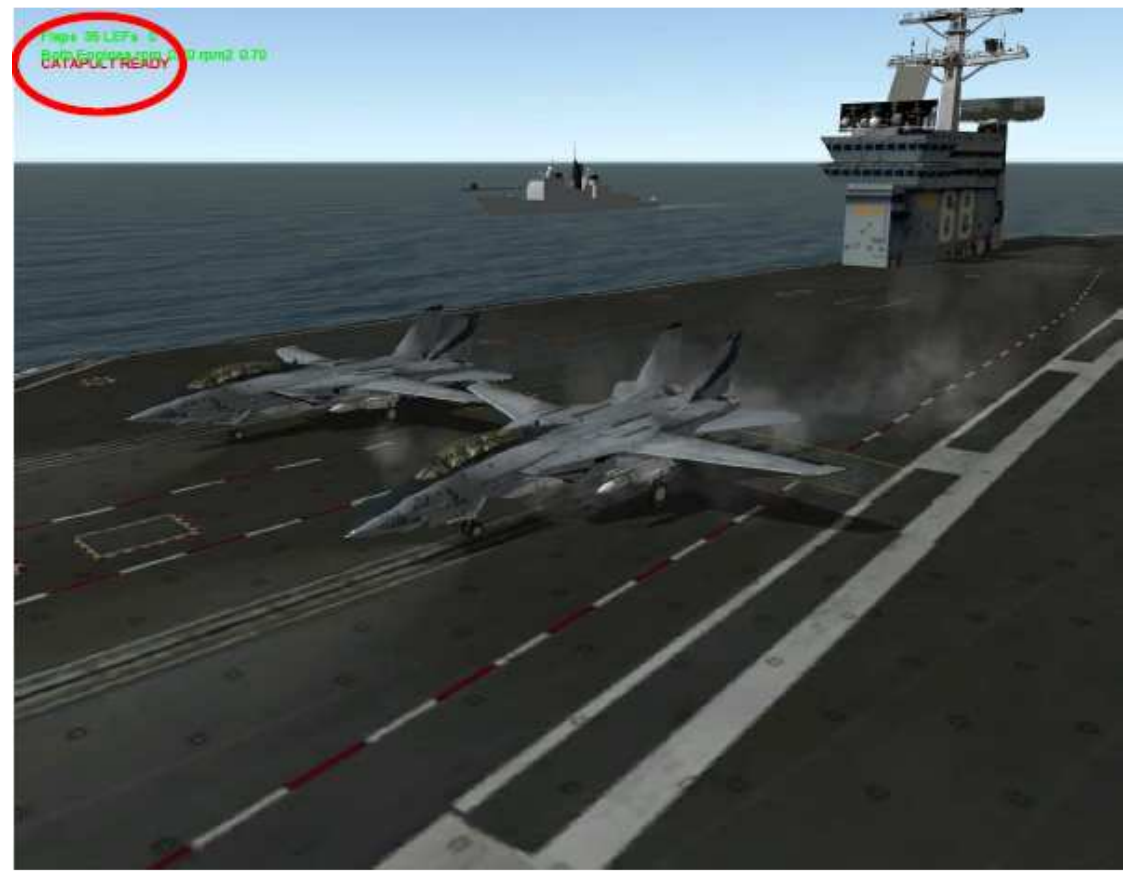

Catapulte prête : Notez le train avant compressé et la vapeur.

3: <u>Vous pouvez maintenant mettre la pleine PC en vue du catapultage.</u>

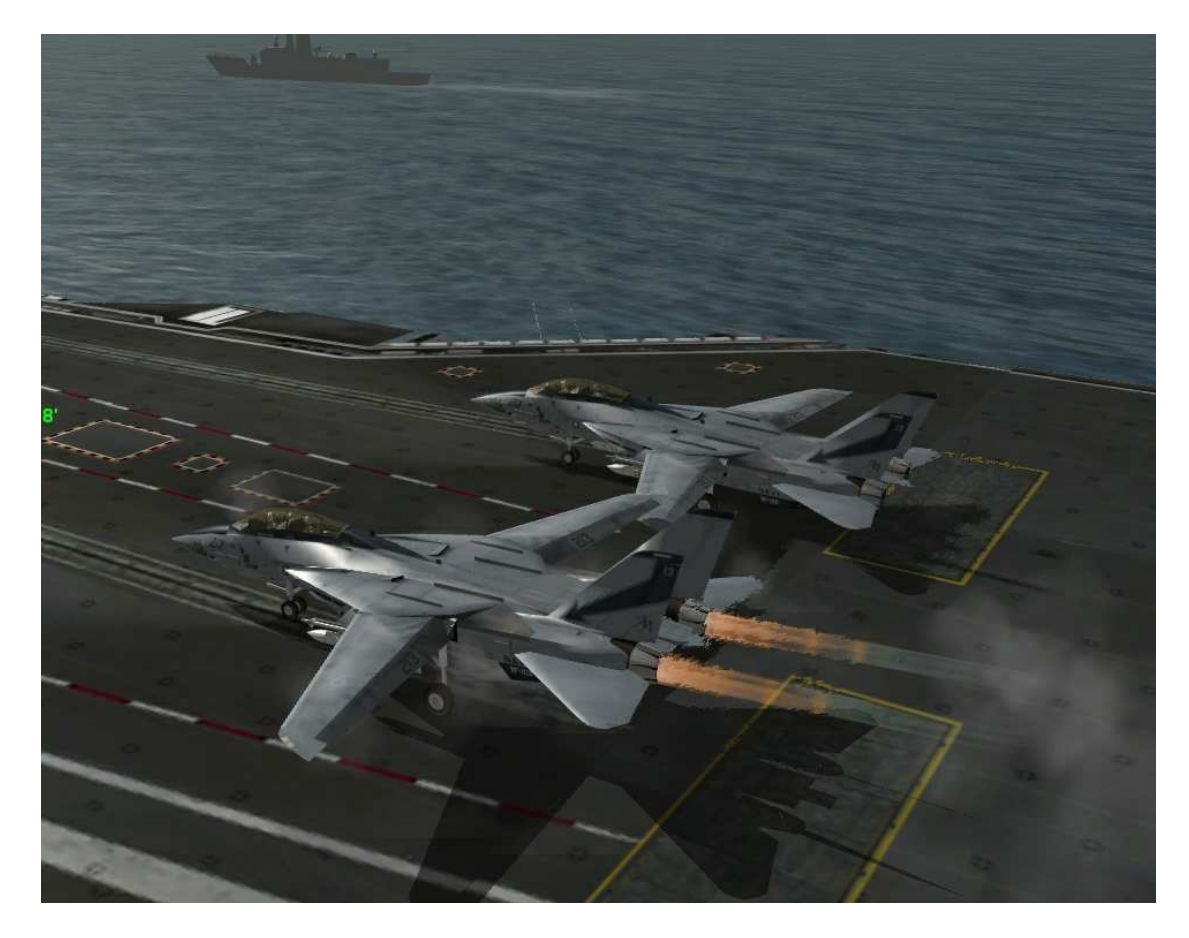

4: Shift+K déclenchera la catapulte.

Notez la remontée du nez dés que l'avion quitte le pont (Prise automatique d'une assiette de montée.

<u>NB : La compression de l'amortisseur du train avant est restituée, au bon moment, sous la forme</u> <u>d'une impulsion. Cela aide l'avion à prendre une assiette plus apte à générer la forte portance</u> nécessaire à cette phase de vol. C'est le principe du fameux « train sauteur » sur Rafale marine.

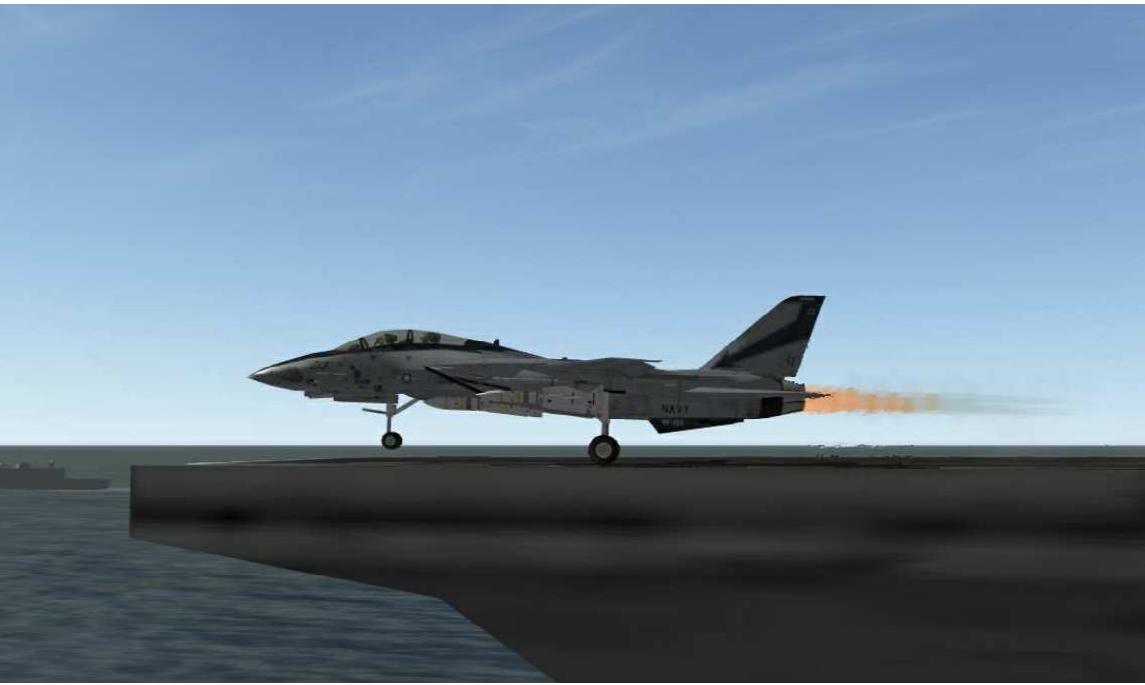

Compression du train avant relâchée

Votre ailier est catapulté après vous. Attention aux collisions possibles.

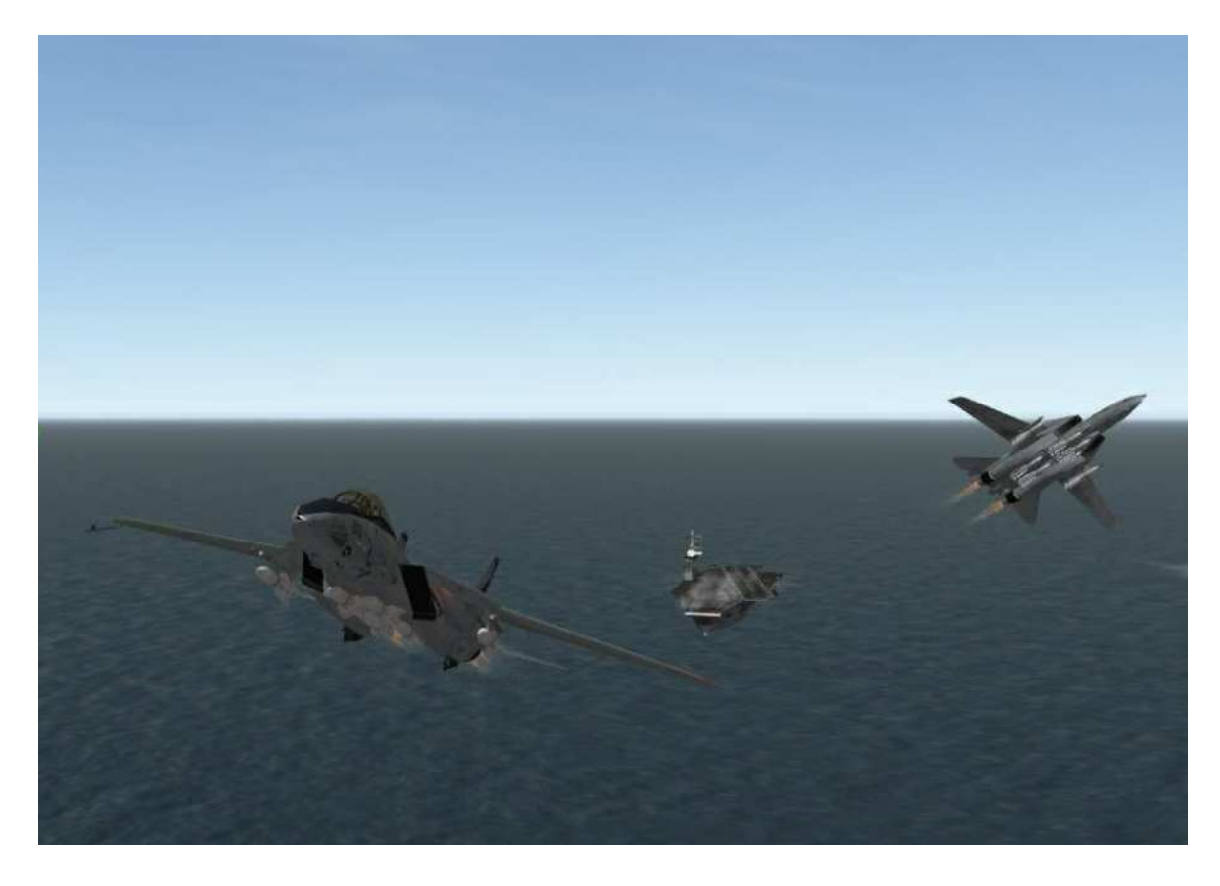

# 7. Procédure d'appontage

L'approche doit ressembler à une approche réelle sur porte-avions (c'est-à-dire à forte pente). Des atterrissages précis sont désormais possibles avec le modèle de vol AFM, donc votre approche ne devrait pas être aussi plate qu'avec le modèle de vol OFM.

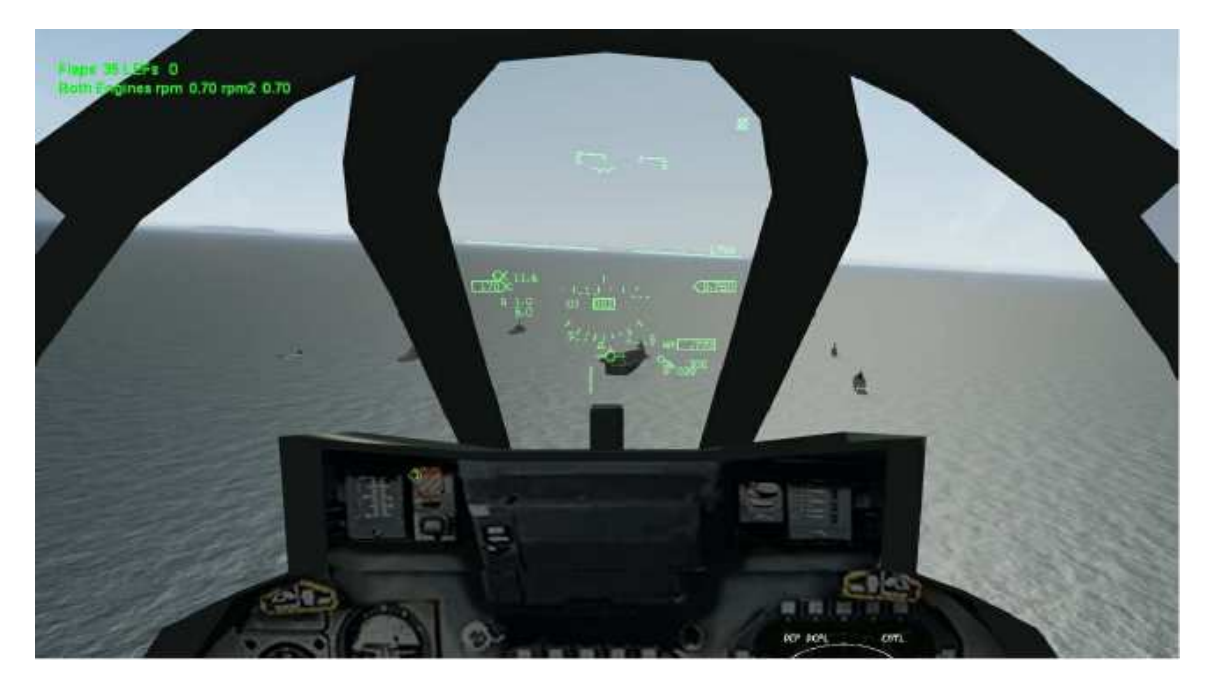

Les câbles d'arrêt sont correctement modélisés et vous n'en accrocherez aucun si vous ne touchez pas dans la zone où ils se trouvent.

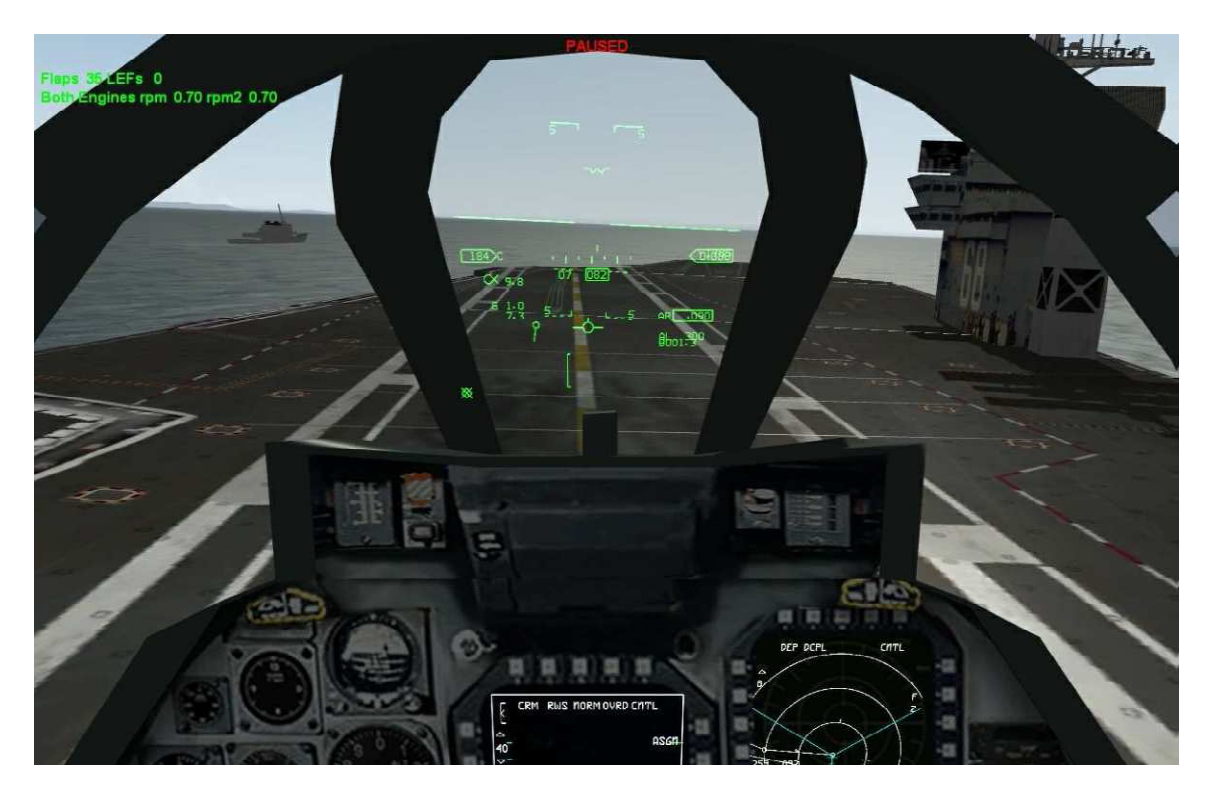

Comme exemple, dans l'image ci-dessus, le crochet manquera les câbles.

NB : le vecteur vitesse représente l'endroit où aura lieu « l'impact ». Il faut le maintenir dans les brins.

Après l'arrêt complet, le crochet d'appontage doit être remonté et vous pouvez ensuite rouler jusqu'au parking.

Les IA peuvent aussi apponter correctement et aller se garer sur les aires du pont prévues à cet effet.

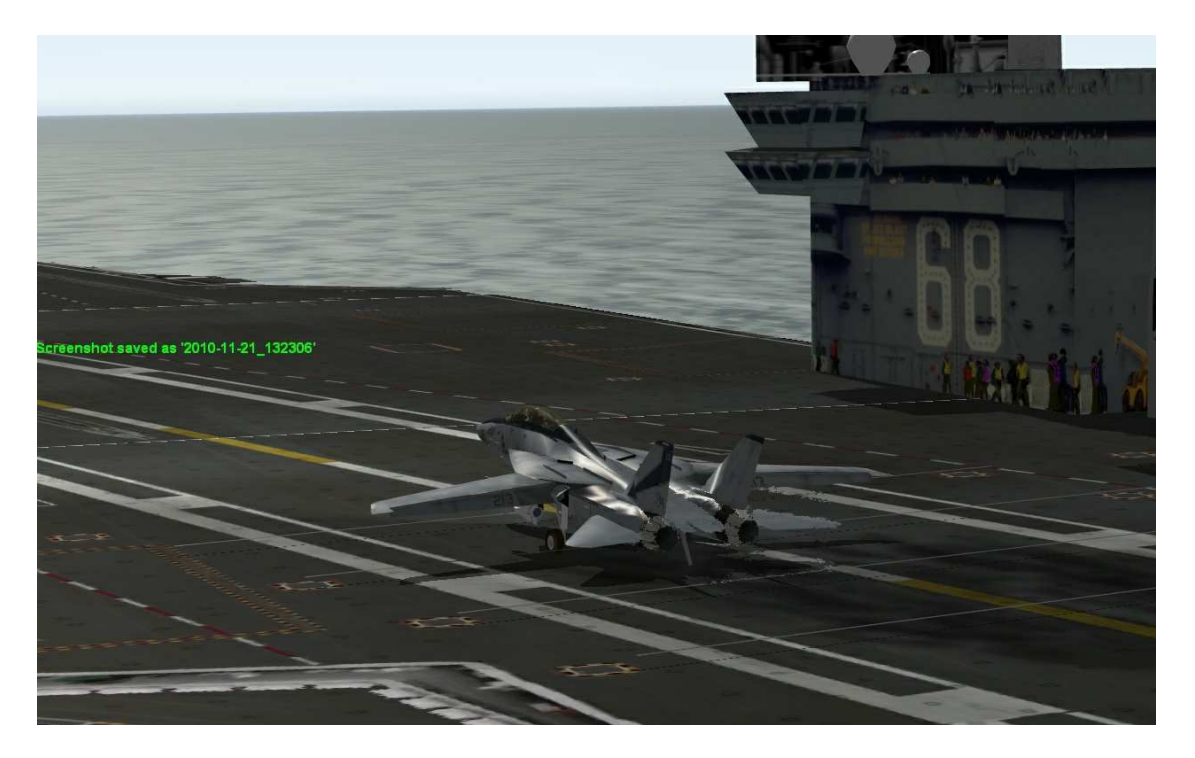

IA accrochant un câble

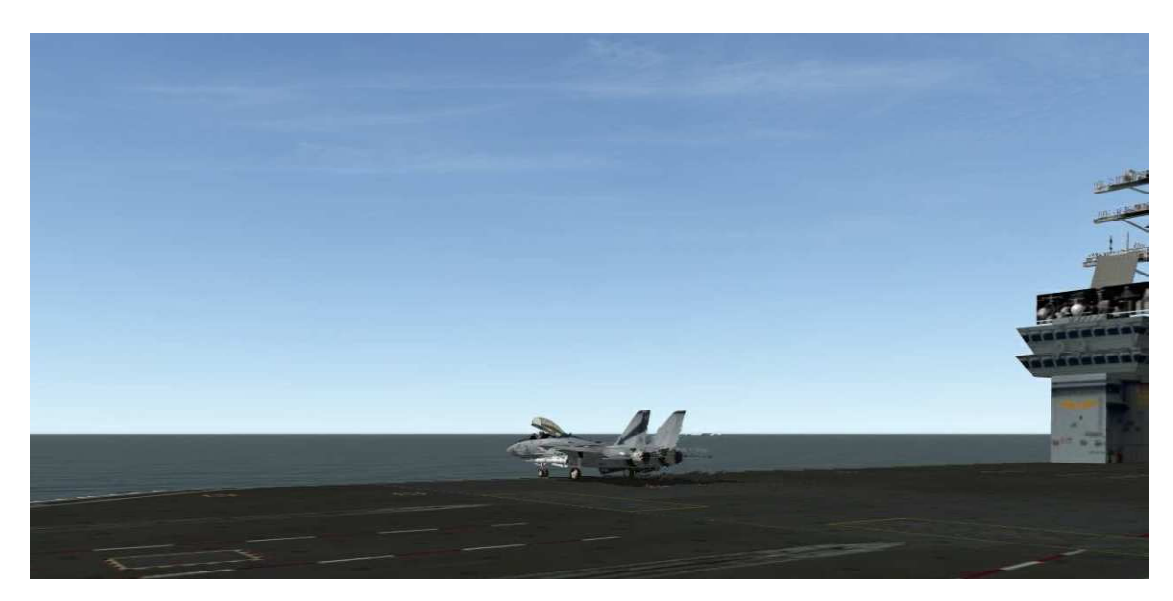

Aire de parking

# 8. Ajout de forces aéronavales à une campagne / théâtre (dev. Note)

Les porte-avions, en tant qu'objectifs, sont considérés automatiquement comme des bases aériennes dans la base de données.

La quantité de carburant (détails de données du véhicule) correspond à l'objectif/base aérienne CT consacrée dans la base de données.

Chaque porte-avions sera lié avec une Base Aérienne/Objectif unique. L'objectif / la base aérienne peut être traité exactement comme une base aérienne terrestre.

| icle Data I   | Details  |          |            |         |                 |            |             |                 |                 |                                     |
|---------------|----------|----------|------------|---------|-----------------|------------|-------------|-----------------|-----------------|-------------------------------------|
| CV63 k        | (ity Hwk | -        | Vcl No     | 482     | NCTR/<br>Cockpi |            | Vis Sig     | 0               | ACD Number      | Update                              |
|               |          |          | T Recd     | 2956    | Radar P         | Ptr 110    | IB          | 0               |                 | Cancel                              |
| Basic Data    |          | <b>.</b> |            |         | -               | -          |             | B               | elated Vehicles |                                     |
| 1TOW 60       | 0100     | Max A    | Alt   80   | 00      | Radar CS        | 1          |             | Vehicle         |                 | 1                                   |
| mpty In       |          | Min A    | lt o       |         | Engine N        | oise 181   |             | CV63 Kity Hwk   | 2956            |                                     |
| uel 🗔         | 18       | Cruise   | Alt Dr     | 10      | Crew            | 254        |             | 1<br>L          | Inits with this |                                     |
| 100           |          |          | Jec        | ,0      |                 | 1204       |             | Unit            | Unit ID         | 1                                   |
| uel Rate 0    |          | Max 9    | opeed 60   | )       | Flags           | 0x181      | 2           | Carrier Present | 572             |                                     |
| lit Points 10 | 00       | CallSi   | gn  10     | 12      | Call Slot       | 58         |             |                 |                 |                                     |
| Stats         |          | -        | ( <b>-</b> | 1-      | -               |            |             |                 |                 |                                     |
| Target        | ToHit    | Stren    | Range      | Detect  |                 | <b></b>    |             | From            | - 4             | ^                                   |
| Static        | U        | 28       | U          | U       |                 |            |             | None            | 0               |                                     |
| FOOL          | 0        | U        | U          | 0       |                 |            |             |                 | 4               |                                     |
| Wheeled       | 0        | 0        | U          | 0       |                 |            | Recalculate | - Damb          | 5               |                                     |
| Tracked       | 0        | 0        | U          | U       |                 |            |             | BUIND           | ů,              |                                     |
| Low Air       | 25       | 154      | 12         | 40      |                 |            |             | Incendiary      | U               |                                     |
| Air           | 15       | 0        | 15         | 44      |                 |            |             | Proximity       | U               |                                     |
| Naval         | 0        | -        | 0          | 40      |                 |            |             |                 | ų               | <u>•</u>                            |
| Hardpoints/   | weapons- |          |            |         |                 |            |             |                 |                 |                                     |
| Туре          | Name     |          | No         | Visible | Rack            | Ammunition | WLD         |                 | *               | View Ed                             |
| -Weapo        | n 20mm F | halanx   | 0          | no      | no              | 200        | 5           |                 |                 |                                     |
| 7-Weapo       | n 20mm F | halanx   | 1          | no      | no              | 200        | <u>.</u>    |                 |                 | Dele                                |
| Z-Weapo       | n 20mm P | halanx   | 2          | no      | no              | 200        |             |                 |                 | -                                   |
| Weano         | n BIM-7  | 1990     | 3          | no      | no              | 8          |             |                 |                 | Add Weap                            |
|               |          |          | 1.5        | -       | 17194           | -          |             |                 |                 | -                                   |
| Weapo         | n BIM-7  |          | 4          | no      | no              | 8          | -           |                 |                 | 100 million 100 million 100 million |

| Carrie                | r KITT | Y    |        |         | View   |            | Up<br>Ca |
|-----------------------|--------|------|--------|---------|--------|------------|----------|
| Dasic Data<br>CT Recd | 3818   | >    | Data   | 2       | 1st Pl | nd pointer | 341      |
| Deag Dist             | 70     |      | Icon   | 0       | Fe     | d Count 🛛  | 0        |
| Radar Feat            | 255    |      |        |         | F      | ed Ptr     | 0        |
| Detection b           | y      |      | Dama   | ige by  |        |            |          |
| Static                | 0      |      | None   | 0       |        | R          | 0        |
| Foot                  | 0      |      |        |         |        | Kinetic    | 10       |
| Wheeled               | 0      |      | AP     | 0       |        | Water      | 0        |
| Tracked               | 0      |      | HE     | 0       |        | Chemical   | 0        |
| Low Air               | 50     |      | Bomb   | 0       |        |            |          |
| Air                   | 150    |      | Incen  | diary 0 |        | Nuclear    | 0        |
| Naval                 | 0      | _    | Provin | nitu 0  |        | Other      | 0        |
| Rail                  | 0      |      | 1104   |         |        |            |          |
| Phd-Pointe            | s      |      |        |         |        |            |          |
| PHD                   | OCD    | Туре | PDind  | PDCo    | Feat1  | Feat2      | Fea      |
| PHD 341               | 751    | 1    | 7933   | 12      | 255    | 255        | 255      |
| PHD 342               | 751    | 1    | 7945   | 12      | 255    | 255        | 255      |
| PHD 343               | 751    | 8    | 7957   | 4       | 255    | 255        | 255      |
| 110 344               | 101    | × ·  | 1301   |         | 200    | 200        | 200      |

Le premier PHD de la liste, type 1 correspond à la piste de décollage avec des points de roulage et de stationnement.

Le second PHD de la liste, type 2 correspond à la piste d'atterrissage avec des points de roulage et de stationnement.

L'ordre est obligatoire (d'abord le décollage puis l'atterrissage).

|                                                                                                   | r Data Detail                                    | s                                                                                 |                                                                                                    |                                                              | ×                                        | Point Header Dal                                                                                                    | ta Details                                          |                                                                                |                                                                                                    |                                                                   |                                   |
|---------------------------------------------------------------------------------------------------|--------------------------------------------------|-----------------------------------------------------------------------------------|----------------------------------------------------------------------------------------------------|--------------------------------------------------------------|------------------------------------------|----------------------------------------------------------------------------------------------------|-----------------------------------------------------|--------------------------------------------------------------------------------|----------------------------------------------------------------------------------------------------|-------------------------------------------------------------------|-----------------------------------|
| Carrie                                                                                            | er KITTY                                         | 34                                                                                | 11                                                                                                    |                                                              | Update                                   | Carrier K                                                                                                    | ITTY                                                | 3,                                                                             | 42                                                                                                    |                                                                   | Update<br>Cancel                  |
| Basic Data                                                                                        | 6                                                |                                                                                   |                                                                                                    |                                                              |                                          | Basic Data                                                                                                    |                                                     |                                                                                | 18                                                                                                    |                                                                   |                                   |
| Ocd Ptr 7                                                                                         | '51 I                                            | Hdg 360 Sin(H                                                                     | Hdg) -7.78829                                                                                                    | e Pd C                                                       | ount 12                                  | Ocd Ptr 751                                                                                                    | Hdg                                                 | 170 Sin(                                                                       | Hdg) 0.173649                                                                                             | Pd Cou                                                            | nt 12                             |
| Chain 3                                                                                           | 342                                              | Cos                                                                               | (hdg) 1                                                                                                    | Pd                                                           | Ptr 7933                                 | Chain 343                                                                                                    | _                                                   | Cos                                                                            | (hdg) -0.98480                                                                                            | B Pd P                                                            | tr 7945                           |
| ex Id 3                                                                                           | 160 F                                            | Rwy No 0                                                                          | L/R 0                                                                                                    | т.                                                           | ype 1                                    | Tex Id 170                                                                                                    | Rwy                                                 | No 1                                                                           | L/R 0                                                                                                    | Тур                                                               | e 1                               |
|                                                                                                   |                                                  |                                                                                   |                                                                                                    |                                                              |                                          |                                                                                                    |                                                     |                                                                                |                                                                                                    | -                                                                 |                                   |
| esture 1                                                                                          | 255                                              | Feature 3 255                                                                     | E                                                                                                    | shire 5                                                      | 255                                      | Feature 1 255                                                                                                    | F                                                   | Feature 3 255                                                                  | Fe                                                                                                    | eature 5                                                          | 255                               |
| eature 1                                                                                          | 255                                              | Feature 3 255                                                                     | Fe                                                                                                    | eature 5                                                     | 255                                      | Feature 1 255                                                                                                    | _ {                                                 | eature 3 255                                                                   | Fe                                                                                                    | eature 5                                                          | 255                               |
| eature 1                                                                                          | 255<br>255                                       | Feature 3 255<br>Feature 4 255                                                    | Fe                                                                                                    | eature 5<br>ature 6                                          | 255                                      | Feature 1 255                                                                                                    |                                                     | Feature 3 255                                                                  | Fe                                                                                                    | eature 5 2<br>ature 6 0                                           | 255                               |
| Feature 1                                                                                         | 255                                              | Feature 3 255<br>Feature 4 255                                                    | Fe                                                                                                    | ature 5<br>ature 6                                           | 0                                        | Feature 1 255<br>Feature 2 255<br>PD Data                                                                                                    |                                                     | eature 3 255                                                                   | Fe                                                                                                    | eature 5 [2<br>eature 6 [0                                        | 255                               |
| Feature 1  <br>Feature 2  <br>D Data<br>Index                                                     | 255<br>255<br>X?                                 | Feature 3 255<br>Feature 4 255                                                    | Fe<br>Type?                                                                                                    | eature 5<br>ature 6                                          | 0                                        | Feature 1 255<br>Feature 2 255<br>PD Data                                                                                                    | F<br>F<br>X?                                        | Feature 3 255                                                                  | Fe<br>Fe                                                                                                  | eature 5 2<br>eature 6 0<br>Flags ▲                               | 255                               |
| Feature 1 [<br>Feature 2 ]<br>D Data<br>Index<br>7933                                             | 255<br>255<br>X?<br>0                            | Feature 3 255<br>Feature 4 255                                                    | Fe<br>Fe<br>Type?                                                                                                    | ature 5<br>ature 6<br>Flags -<br>1                           | 255                                      | Feature 1 255<br>Feature 2 255<br>PD Data<br>Index<br>7945                                                                                                    | ×?<br>-39                                           | Feature 3 255<br>Feature 4 255<br>Y?<br>-100                                   | Fe<br>Fe<br>Type?                                                                                         | eature 5 2<br>ature 6 0<br>Flags •<br>1                           | 255                               |
| Feature 1 [<br>Feature 2 ]<br>D Data<br>Index<br>7933<br>7934                                     | 255<br>255<br>X?<br>0<br>0                       | Feature 3 255<br>Feature 4 255<br>Y?<br>011<br>298                                | Fe<br>Fe<br>Type?<br>runway<br>takeoff                                                                                                  | ature 5<br>ature 6<br>Flags<br>1<br>0                        | 255                                      | Feature 1 255<br>Feature 2 255<br>PD Data<br>Index 2<br>7945<br>7946                                                                                                    | ×?<br>-39<br>-54                                    | Feature 3 255<br>Feature 4 255<br>Y?<br>-100<br>-7                             | Fe<br>Fe<br>Type?<br>runway<br>takeoff                                                                    | eature 5 2<br>eature 6 0<br>Flags •<br>1<br>0                     | Add After                         |
| Feature 1 [<br>Feature 2 ]<br>D Data<br>Index<br>7933<br>7935                                     | 255<br>255<br>X?<br>0<br>0<br>0                  | Feature 3 255<br>Feature 4 255<br>Y?<br>811<br>238<br>224                         | Fe<br>Fe<br>Type?<br>runway<br>takeoff<br>take runway                                                                                   | eature 5<br>ature 6<br>Flags<br>1<br>0<br>0                  | Add After                                | Feature 1 255<br>Feature 2 255<br>PD Data<br>Index 3<br>7945<br>7946<br>7947                                                                                                    | ×?<br>-39<br>-54<br>-55                             | Feature 3 255                                                                  | Fe<br>Fe<br>Type?<br>runway<br>takeoff<br>take runway                                                     | eature 5 2                                                        | Add After                         |
| eature 1 [<br>eature 2 ]<br>D Data<br>Index<br>7933<br>7934<br>7935<br>7936                       | 255<br>255<br>0<br>0<br>0<br>0<br>0              | Feature 3 255<br>Feature 4 255<br>911<br>298<br>224<br>60                         | Fe<br>Fe<br>Type?<br>runway<br>takeoff<br>take runway<br>takei                                                                          | ature 5 ature 6 Flags 1 0 0 -                                | Add After<br>Add Before                  | Feature 1         255           Feature 2         255           PD Data         1           Index         3           7945         7946           7947         7948                          | ×?<br>-39<br>-54<br>-55<br>-116                     | eature 3 255<br>eature 4 255<br>-100<br>-7<br>-5<br>-208                       | Fe<br>Type?<br>rumway<br>takeoff<br>take rumway<br>taki                                                   | eature 5 2                                                        | Add After<br>Add Before           |
| Feature 1 [<br>Teature 2 ]<br>D Data<br>Index<br>7933<br>7934<br>7935<br>7936<br>7937             | 255<br>255<br>0<br>0<br>0<br>0<br>38             | Feature 3 255<br>Feature 4 255<br>911<br>298<br>224<br>60<br>-166                 | Fe<br>Fe<br>Type?<br>runway<br>takeoff<br>take runway<br>taxi<br>taxi                                                                   | ature 5 ature 6 Flags 1 0 0 - 0 - 0 - 0                      | 255<br>Add After<br>Add Before<br>Delete | Feature 1         255           Feature 2         255           PD Data         1           Index         1           7945         7946           7947         7948           7949         1 | ×?<br>                                              | Feature 3 255                                                                  | Fe<br>Fe<br>Tuppe?<br>runway<br>takeoff<br>take runway<br>taxi<br>taxi                                    | eature 5 2<br>eature 6 0<br>Flags •<br>1<br>0<br>0<br>0<br>0<br>0 | Add After<br>Add Before           |
| Feature 1 [<br>Feature 2 ]<br>D Data<br>Index<br>7933<br>7934<br>7935<br>7936<br>7937<br>7938     | 255<br>255<br>0<br>0<br>0<br>0<br>38<br>98       | Feature 3 255<br>Feature 4 255<br>911<br>298<br>224<br>60<br>-166<br>-188         | Fe<br>Fe<br>Type?<br>runway<br>takeoff<br>take runway<br>taxi<br>taxi<br>small park                                                     | ature 5 ature 6 Flags 1 0 0 0 0 0 0 0 0 0 0 0 0 0 0 0 0 0 0  | Add After<br>Add Before<br>Delete        | Feature 1         255           Feature 2         255           PD Data         1           7945         7946           7947         7948           7949         7950                        | ×?<br>-39<br>-54<br>-55<br>-116<br>-27<br>100       | Feature 3 255<br>Feature 4 255<br>100<br>-7<br>-5<br>208<br>230<br>215         | Fe<br>Type?<br>Turiway<br>takeoff<br>take runway<br>taxi<br>taxi<br>taxi<br>small park.                   | eature 5 7<br>eature 6 0<br>Flags •<br>1 0<br>0 0<br>0 0<br>0 0   | Add Atter<br>Add Before<br>Delete |
| Feature 1<br>Feature 2<br>D Data<br>Index<br>7933<br>7934<br>7935<br>7936<br>7937<br>7938<br>7938 | 255<br>255<br>0<br>0<br>0<br>0<br>38<br>98<br>38 | Feature 3 255<br>Feature 4 255<br>911<br>238<br>224<br>60<br>-166<br>-188<br>-233 | Fe<br>Fe<br>Type?<br>runway<br>takeoff<br>take off<br>take unway<br>takai<br>taxi<br>taxi<br>taxi<br>taxi<br>taxi<br>taxi<br>taxi<br>ta | eature 5 ature 6 Flags 1 0 0 0 0 0 0 0 0 0 0 0 0 0 0 0 0 0 0 | Add After<br>Add Before<br>Delete        | Feature 1         255           PD Data         1           Index         3           7945         7945           7947         7948           7949         7950           7951         1     | ×?<br>-39<br>-54<br>-55<br>-116<br>-27<br>100<br>40 | Peature 3 255<br>Peature 4 255<br>-100<br>-7<br>-5<br>208<br>230<br>215<br>164 | Type?<br>runway<br>takeoff<br>take runway<br>taxi<br>taxi<br>taxi<br>taxi<br>taxi<br>taxi<br>taxi<br>taxi | eature 5 2<br>ature 6 0<br>1 0<br>0 0<br>0 0<br>0 √               | Add After<br>Add Before           |

Notez que la piste de décollage sera orientée à 360° alors que la piste d'atterrissage sera orientée à 170° (180° si vous voulez utiliser un porte-avion millésimé).

| Carri                                                                   | er KITTY                                                                                                    |                                                                               | 344                                                                                                    |                                                               | Update      |
|-------------------------------------------------------------------------|----------------------------------------------------------------------------------------------------|-------------------------------------------------------------------------------|----------------------------------------------------------------------------------------------------|---------------------------------------------------------------|-------------|
| Basic Data                                                              | 3                                                                                                    |                                                                               |                                                                                                    |                                                               | Lancel      |
| Ocd Ptr                                                                 | 751 H                                                                                                    | dg 170 Si                                                                     | n(Hdg) 0.17364                                                                                               | 9 Pd Cou                                                      | nt 4        |
| Chain [                                                                 | )                                                                                                    | Co                                                                            | s(hdg) -0.98480                                                                                              | B Pd Pt                                                       | 7961        |
|                                                                         |                                                                                                    |                                                                               |                                                                                                    |                                                               | 1           |
| exid  <br>eature 1                                                      | 265                                                                                                    | vy No 1<br>Feature 3 25                                                       | L/R  0                                                                                                    | Typ<br>sature 5 2                                             | e  8<br>255 |
| eature 1<br>eature 2<br>) Data                                          | 255<br>255                                                                                                    | Feature 3 25<br>Feature 4 25                                                  | L/R [0<br>25 Fr<br>25 Fr                                                                                     | Typ<br>sature 5 [2<br>sature 6 [0                             | e  8        |
| eature 1<br>eature 2<br>D Data<br>Index                                 | 255 Bi                                                                                                    | Feature 3 25<br>Feature 4 25                                                  | L/R  0<br>5 Fr<br>5 Fe<br>1 Type?                                                                            | Typ<br>sature 5 [2<br>sature 6 [0<br>Flags?                   | e  8<br>155 |
| eature 1<br>eature 2<br>D Data<br>Index<br>7961                         | 255<br>255<br>X?<br>-82                                                                                            | vy No 1<br>Feature 3 25<br>Feature 4 25<br>Y?<br>-236                         | L/R  0<br>5 Fi<br>5 Fe<br>1 Type?<br>rurwayDim                                                               | Typ<br>sature 5 [2<br>sature 6 [0<br>Flags?<br>1              | e  8        |
| eature 1<br>eature 2<br>D Data<br>Index<br>7961<br>7962                 | 255<br>255<br>X?<br>-82<br>23                                                                                      | vy No 1<br>Feature 3 25<br>Feature 4 25<br>Y?<br>-236<br>-213                 | L/R 0                                                                                                    | Typ<br>sature 5 [2<br>sature 6 [0<br>Flags?<br>1<br>0         | e  8        |
| eature 1<br>eature 2<br>D Data<br>index<br>7961<br>7962<br>7963         | 255<br>255<br>                                                                                                    | vy No 1<br>Feature 3 25<br>Feature 4 25<br>Y?<br>-236<br>-213<br>-376         | L/R 0                                                                                                    | Typ<br>sature 5 [2<br>sature 6 [0<br>] Flags?<br>1<br>0<br>0  | Add Afte    |
| eature 1<br>eature 2<br>D Data<br>Index<br>7961<br>7962<br>7963<br>7964 | 70         Rs           255         255           255         255           82         23           48         -50 | vy No 1<br>Feature 3 25<br>Feature 4 25<br>Y?<br>-236<br>-213<br>-376<br>-400 | L/R 0<br>5 Fr<br>5 Fr<br>15 Fr<br>10<br>10<br>10<br>10<br>10<br>10<br>10<br>10<br>10<br>10<br>10<br>10<br>10 | Typ<br>sature 5 2<br>sature 6 0<br>Flags?<br>1<br>0<br>0<br>2 | Add Afte    |

Les deux PHD suivants dans la liste, type 8, correspondent à la définition et aux dimensions des aire de décollage et d'atterrissage.

Pour les dimensions de la zone de décollage, vous devez placer le centre du bord inférieur de votre rectangle au milieu des deux catapultes. Les bords droit et gauche seront positionnés entre 3 et 4,5m (10 à 15 pied) de part et d'autre des catapultes. Nous vous recommandons de prendre exemple sur les modèles existants.

La définition de la zone d'atterrissage sera basés sur le même principe.

Nous vous recommandons l'utilisation de l'éditeur BMS pour créer ou déplacer ces PHD/PT. Si vous devez vraiment changer ces données, nous vous recommandons de créer une caractéristique provisoire (à savoir le CT du porte avion en soi) attaché à votre objectif, ainsi dans l'éditeur BMS vous pourrez Visualisez le PT et les dimensions de Piste sur votre porte-avions

### 8.2: Placement d'objectifs dans la campagne.

Pour chaque porte-avions que vous voulez utiliser dans une campagne d'un théâtre, vous devez définir l'objectif associé. (Utilisez Tacedit). Utilisez l'identifiant Ocd correct (CT + 100), dans notre exemple 3818 + 100 Utilisez l'identificateur (Id) et l'identificateur de campagne (Camp Id) corrects et **placez** l'objectif a X=0 et Y=0.

Ces objectifs ne seront jamais affichés sur la carte, mais seront automatiquement associés aux porteavions quand nécessaire. Si vous ne créez pas ces objectifs dans le tac\_new.tac ou dans les compagnes (save#.ram), le code du porte-avions ne fonctionnera pas.

### Utilisez par défaut le KTO BMS te\_new.tac comme exemple de base.

| D 2676         | Camp Id 3693       | Name Carrier9    | •               | OK           |
|----------------|--------------------|------------------|-----------------|--------------|
| < 0            | Longitude 33:00:00 | TName Carrier9   |                 | Cancel       |
| 0              | Latitude 123:00:0  | Parent Id 0      | 0               | Delete       |
| -Type Info     |                    |                  | - Flags-        |              |
| Ocd Id 3918    |                    | Owner Fuel       | 0 Obj Flags     | lox0         |
|                |                    | I.S. 💌 carl      | Base Flags      | s 0x0        |
| Type           | <u> </u>           | Supply           |                 |              |
| SubType        |                    | Control Priority | 0 I Ambus       | h I Commando |
|                |                    | .5. 💆 '          |                 | Econtine     |
|                | Edit Badar         | Losses           |                 | 2nd line     |
|                |                    |                  | , E Radar       | ☐ 3rd line   |
| opot Time 0:0: | :00:00.0000        | Normal Damag     | e 🗌 🗖 Beach     | □ Sam        |
| Constant 0     |                    | Repair Destroy   | , 🗌 🗌 Manua     |              |
| should lo      |                    |                  | Needs           | Repair 🗖 GCI |
| inks Add D     | el Del all Featu   | ires             | E Border        |              |
|                |                    |                  |                 |              |
| Name           | Node Static H      | oot Whee I rack  | Low Air Air Nav | al   Hail    |